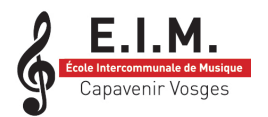

**VOTRE PREMIÈRE CONNEXION AU PORTAIL** 

https://imuse-caepinal.fr/extranet

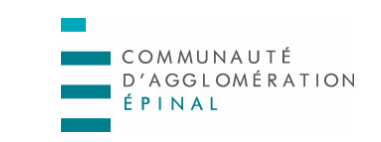

IMUSE

Munissez-vous au préalable de votre identifiant communiqué par l'EIM, ainsi que de votre adresse mail

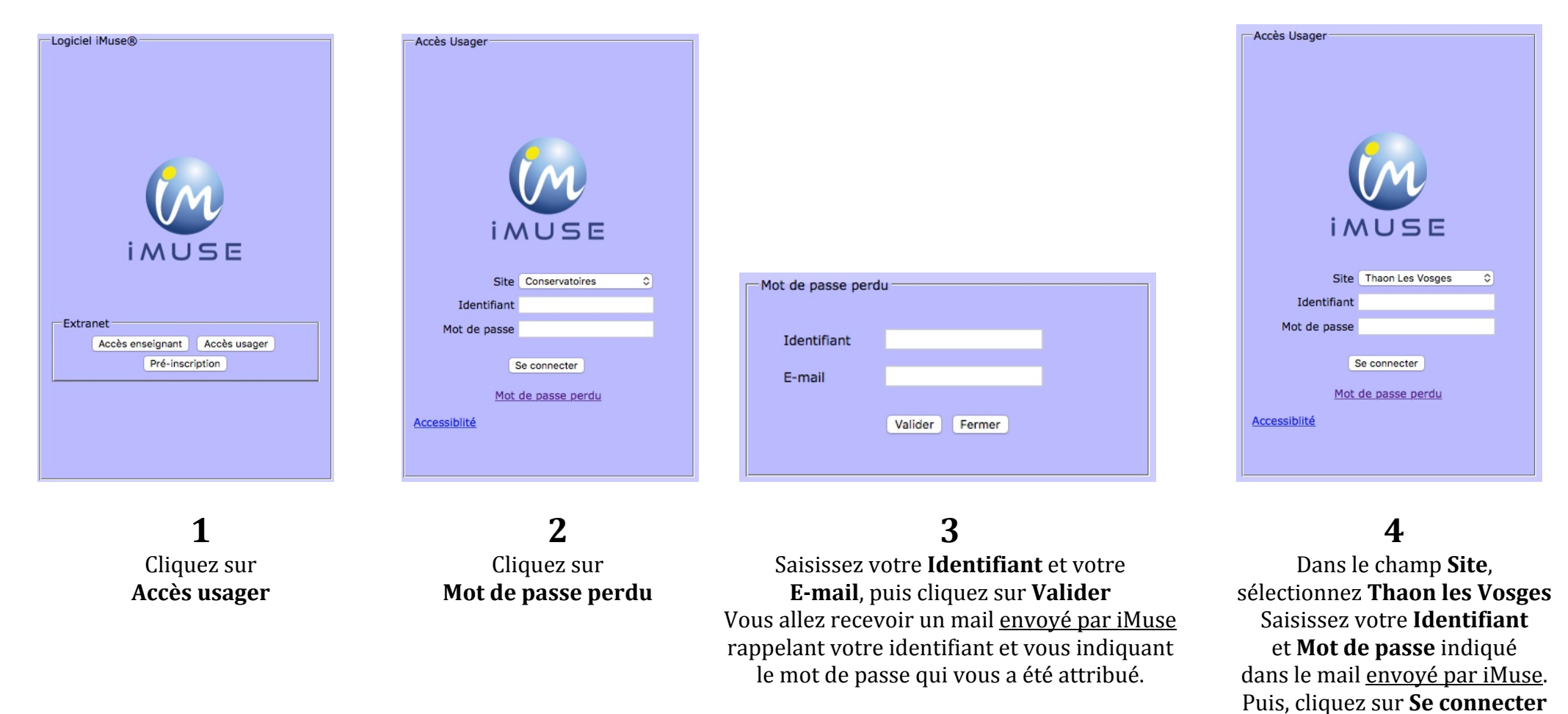

**CONSERVEZ BIEN VOS IDENTIFIANT ET MOT DE PASSE**, INDISPENSABLES À TOUTE FUTURE CONNEXION. Si vous le souhaitez, **vous pouvez personnaliser votre mot de passe une fois la première connexion établie**.